### 新手快速入门之如何在 CDS 软件中编辑 GC 采集方法?

刘炜

(富美实(上海)化学技术有限公司,上海 200000)

上一章节我们对 Aq 界面的各个模块功能进行了初步学习,本节中主要学习如何进行 采集方法编辑。

1 点击 Aq 界面上方菜单栏方法 Method, 进入方法参数编辑页面

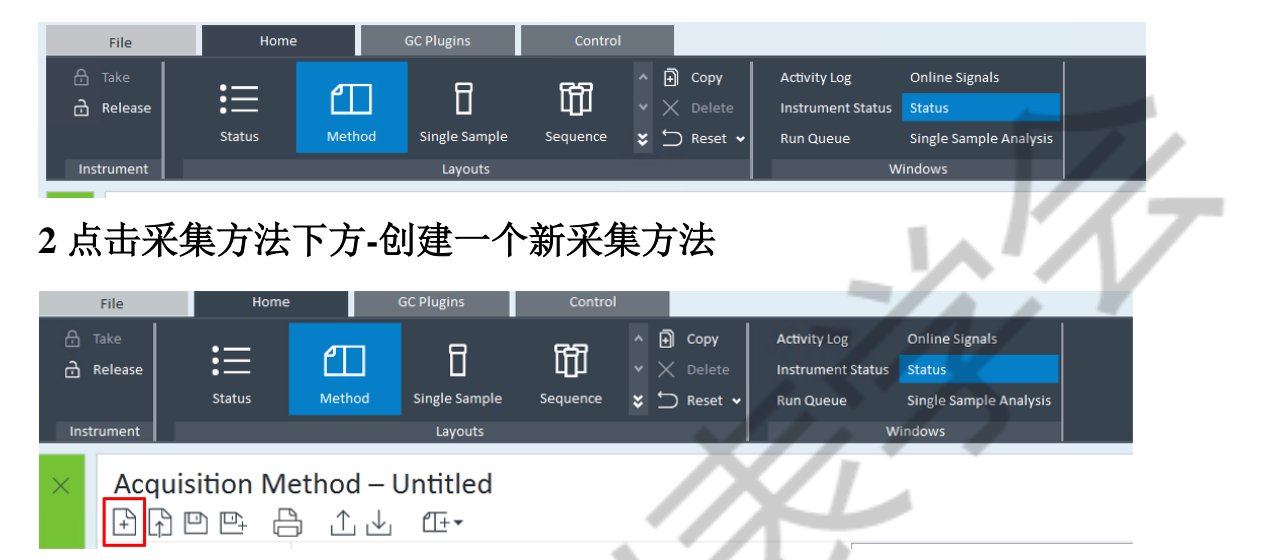

#### 3一开始进入属性界面

在该界面只有一处可编辑,那就是描述栏,在这个框内你可以自定义一些内容,比如 你可以备注一些该方法的注意事项等等。

| Acquisition Method – Untitled |                          |
|-------------------------------|--------------------------|
|                               |                          |
| General Location              | Version Show Audit Trail |
| Agient Setup<br>Agient 65001  |                          |
| Created at                    | Created by               |
| Modified at                   | Modified by              |
|                               |                          |
|                               |                          |
| $\sim$                        |                          |
|                               |                          |

# 4 接下去进入仪器参数编辑界面

可以看到从上往下有很多模块,我们一个个来看。

| Acquisition Me                              | ethod – Untit                                             | iled                                                                  |                                                                                      |
|---------------------------------------------|-----------------------------------------------------------|-----------------------------------------------------------------------|--------------------------------------------------------------------------------------|
| General     Properties     Instrument Setup | General Properties Front Inlet Flow Path Instrument Setup |                                                                       | U 20 000 000 000 000 000 000 000 000 000                                             |
| NUCED TREND                                 | Front SS Inlet<br>11.3 psi [11.3 p<br>50 °C [50 °C]       | t: Column #1 Front FID<br>si] 50 °C [50 °C] 50 °C [50 °C]<br>1 mL/min | 20<br>10<br>0<br>2 4 6 8 10 12 14 15 18 20 22 24 26 28 30<br>♥ Options Run Time, min |
|                                             | Select                                                    | Front Injector                                                        | V Options                                                                            |
|                                             | + ALS                                                     |                                                                       |                                                                                      |
|                                             | Front Injector                                            | Injection                                                             | Dwell Time                                                                           |
|                                             | Tray / Other                                              | Syringe Size: 10 µL                                                   | Pre-Injection: 0 min                                                                 |
|                                             | - Inlets                                                  |                                                                       | Post-Injection: 0 min                                                                |
|                                             | SSL - Front                                               |                                                                       |                                                                                      |
|                                             | SSL - Back                                                | Injection Volume: 1µL • x 1 = 1µL                                     | μL Sample Depth                                                                      |
|                                             | Columns                                                   | Multiple Injection Delays Room                                        | Enable 0mm                                                                           |
|                                             | - Detectors                                               | moropie mjeccon beray. Io sec                                         |                                                                                      |
|                                             | FID - Front                                               | Washes and Pumps                                                      | Plunger Speed (Variable)                                                             |
|                                             | TCD - Back                                                |                                                                       | ○ Fast ○ Slow ④ Variable                                                             |
|                                             | Events                                                    | Preinj Postinj Volume                                                 | ame (بلا) Draw Dispense                                                              |
|                                             | Signals                                                   | Solvent A Washes: 4 0 Max (8)                                         | Solvent Wash 300 µL/min 5000 µL/min                                                  |
|                                             | <ul> <li>Configuration</li> </ul>                         | Columet B Washers                                                     | Sounds Mach. 200 ut/min. 6000 ut/min.                                                |
|                                             | Miscellaneous                                             | Max (8)                                                               | sample vasi     soo parmin     ooo parmin     ooo parmin                             |
|                                             | Columns                                                   | Sample Washes: 5 Max (8)                                              | ) • Inject 6000 µL/min                                                               |
|                                             | Modules                                                   | Council a Disease Inc.                                                |                                                                                      |
|                                             | ALS<br>GC Calculators                                     | sample romps: 5                                                       | Viscosity Delay: 0 • sec                                                             |
| 4 F                                         | oc carculators                                            |                                                                       |                                                                                      |

### 5 ALS 自动进样器前进样口参数编辑

在这里可以对进样体积进行编辑,一般为 1 微升; 驻留时间及进样针头插入进样瓶内 的深度根据需要来进行设置; 洗针次数根据样品性质,样品浓度大的且容易交叉污染的可 多设几次; 进样针推杆速率一般默认为快速,如果样品粘度比较大,可以设置为慢速或者 自定义可调节。

| Front Injector                                        | //;/>                                                      | ♥ Options ^ |
|-------------------------------------------------------|------------------------------------------------------------|-------------|
| Injection                                             | Dwell Time                                                 |             |
| Syringe Size: 10 µL                                   | Pre-Injection: 0 min                                       |             |
| 1.进样体积                                                | Post-Injection: Omin 2.驻留时间                                |             |
| Injection Volume: $1 \mu L \rightarrow x 1 = 1 \mu L$ | Sample Depth                                               |             |
| Multiple Injection Delay: 0 sec                       | Enable 0mm                                                 |             |
| Washes and Pumps                                      | Plunger Speed (Variable)     O Fast ○ Slow ④ Variable      |             |
| <b>3.洗针次数</b> Preinj Postinj Volume (μL)              | ▲ 法 社 法 Draw Dispense                                      |             |
| Solvent A Washes: 4 0 Max (8)                         | ・シュレーキャー J E T T<br>速率 Solvent Wash 300 μL/min 6000 μL/min |             |
| Solvent B Washes: 0 4 Max (8) -                       | Sample Wash 300 µL/min 6000 µL/min                         |             |
| Sample Washes: 5 Max (8)                              | Inject 6000 µL/min                                         |             |
| Sample Pumps: 5                                       | Viscosity Delay: 0 • sec                                   |             |
|                                                       |                                                            | ~           |

#### 6 Tray/other

进样器报错后自动处理方式,这里面主要分为三种,第一种默认的进样器进样出错后 序列暂停,等待仪器使用者处理恢复后继续运行;第二种是当前针进样不成功,比如进样 小瓶没抓到,那就直接跳到下一针进样;第三种就是遇到进样错误后直接序列停止。建议 不要去更改,选择第一种。

| Select                        |                            |
|-------------------------------|----------------------------|
| - ALS                         |                            |
| Front Injector                |                            |
| Tray / Other                  |                            |
| ✓ Inlets                      |                            |
| SSL - Front                   |                            |
| SSL - Back                    |                            |
| Columns                       |                            |
| Oven                          |                            |
| <ul> <li>Detectors</li> </ul> | ALS Errors:                |
| FID - Front                   | Pause for user interaction |
| TCD - Back                    | Pause for user interaction |
| Events                        | Skip to the next sample    |
| Signals                       | Stop the sequence          |
| - Configuration               |                            |
| Miscellaneous                 |                            |
| Columns                       |                            |
| Modules                       |                            |

#### 7 进样口参数设置

在这里可以对进样口参数如进样口温度,分流/不分流/脉冲分流/脉冲不分流,还有是 否选择载气节省进行设置。

| Select                                                              |                                                 |             |                            |
|---------------------------------------------------------------------|-------------------------------------------------|-------------|----------------------------|
| - ALS                                                               |                                                 | Actual      | Setpoint                   |
| Front Injector<br>Tray / Other                                      | Heater:                                         | 50 °C       | 50 °C                      |
| - Inlets                                                            | Pressure:                                       | 11.32 psi   | 11.322 psi                 |
| SSL - Front                                                         |                                                 |             |                            |
| SSL - Back<br>Columns                                               | Total Flow:                                     | 3.97 mL/min | 7.9772 mL/min              |
| Oven                                                                | Inlet Mode (Split 5                             | : 1)        |                            |
| - Detectors                                                         | Split                                           | - Split F   | t Ratio:                   |
| TCD - Back<br>Events<br>Signals<br>• Configuration<br>Miscellaneous |                                                 | 5           | :1 Split Flow 4.996 mL/mln |
| Modules                                                             | <ul> <li>Gas Saver (Off)</li> <li>On</li> </ul> | 20 mL/min   | After: Zmin                |
| GC Calculators                                                      |                                                 |             |                            |
|                                                                     |                                                 |             |                            |

# 8 色谱柱设置

在这里可以设置色谱柱的流速, 流速根据柱子内径设置, 内径大的流速也相应加大, 谱图色谱柱如 0.32mm, 0.25mm 尺寸的设置个 1.0ml/min 就可以了。然后下面可以设置恒 流模式/恒压模式/梯度恒压/梯度恒流模式, 这些都要根据实际走样情况来进行选择。如果 要更改色谱柱的话点击"change column", 这里就会跳出一个对话框, 输入你安装柱子的 序列号, 然后配置一下就能更改过来。

| - |                                                    |                                 |                                                            |                              |                                                                                        |   |           |
|---|----------------------------------------------------|---------------------------------|------------------------------------------------------------|------------------------------|----------------------------------------------------------------------------------------|---|-----------|
| # | Selection                                          | Columns                         |                                                            |                              |                                                                                        |   | ♥ Options |
| L | Front SS Inlet N2>                                 | Control Mode                    |                                                            |                              |                                                                                        | 1 | -         |
| 1 | Not interioriteD<br>DB-WAX<br>> Front Detector FID | ✔ On<br>Flow                    | Actual<br>1 mL/min                                         | Setpoint<br>0.99919 mL/m     |                                                                                        |   | Γ         |
|   | Back SS Inlet N2                                   | Pressure                        | 11.322 psi                                                 | 11.322 psi                   |                                                                                        |   |           |
|   |                                                    | Average Velocity<br>Holdup Time |                                                            | 26.086 cm/sec<br>1.9167 min  | (Initial): 0 min<br>N2 @ 50 °C Oven<br>Out: Ambient Pressure<br>30 m x 250 μm x 0.5 μm |   |           |
|   |                                                    | Constant Flow                   | •                                                          |                              |                                                                                        |   |           |
|   |                                                    | Post R<br>更改色谱柱                 | un: 9.906 mL/min<br>Column #1 Configur<br>Change<br>Column | ation<br>Calibrate<br>Column |                                                                                        |   |           |
|   | <<< Only Show Columns >>>                          |                                 |                                                            |                              |                                                                                        |   | •         |

对于新手而言很容易出行更换了色谱柱但忘记在采集参数里更改色谱柱信息的情况, 就会造成走样异常,这就需要使用者更加仔细。

#### 9 柱温箱温度设置

在这里设置柱温箱温度,也就是常说的程序升温,同时可以设置色谱柱的最大使用温度,一旦勾选上,假如你设置的程序升温中温度超过配置色谱柱的最大范围了,软件会标记提醒你,还有就是上述说到的换了色谱柱却忘记更改方法参数色谱柱信息,这就容易导致实际使用温度高于色谱柱最大耐温,造成色谱柱固定相流失,从而降低柱效果。

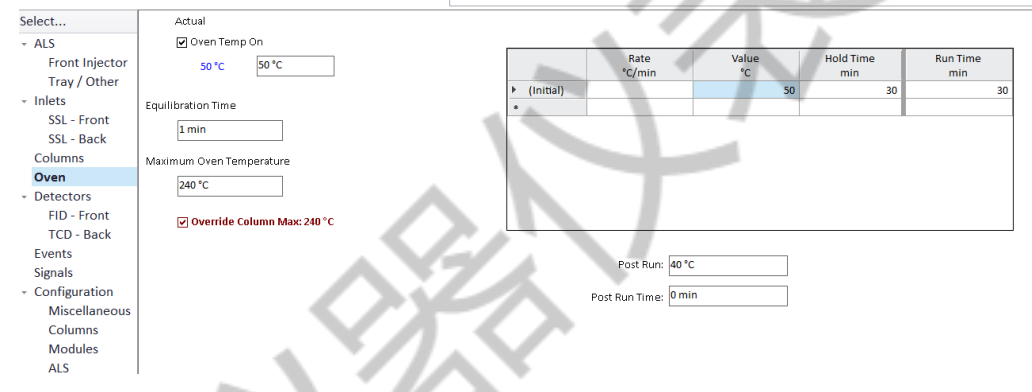

## 10 检测器参数设置

把有框的地方都勾选上,然后根据参考的分析方法设置相应的检测器温度,氢气及空 气流速等等。

| Select                                                                                    | FID                                                                                                    |              |                |
|-------------------------------------------------------------------------------------------|----------------------------------------------------------------------------------------------------|--------------|----------------|
| - ALS                                                                                     |                                                                                                    | Actual       | Setpoint       |
| Front Injector<br>Tray / Other                                                            | ☑ Heater:                                                                                               | 50 °C        | 50 °C          |
| <ul> <li>Inlets</li> <li>SSL - Front</li> </ul>                                           | Air Flow:                                                                                               | 0 mL/min     | 300 mL/min     |
| SSL - Back<br>Columns                                                                     | H2 Fuel Flow:                                                                                           | 0.03 mL/min  | 30 mL/min      |
| Oven<br>- Detectors                                                                       | ☑ Makeup Flow: (N2) (Combined)                                                                          | 4.997 mL/min | 20 mL/min      |
| FID - Front                                                                               | Carrier Gas Flow Correction (to Makeu                                                                   | ıp Flow)     |                |
| TCD - Back<br>Events<br>Signals<br>• Configuration<br>Miscellaneous<br>Columns<br>Modules | Column Flow: (N2) <ul> <li>Column + Makeup = Constant</li> <li>Constant Makeup and Fuel Flow</li> </ul> | 1 mL/min     | 0.99919 mL/min |
| ALS<br>GC Calculators                                                                     | ✓ Flame                                                                                                 | 0.4 pA       |                |
| 1.载气选                                                                                     | 择                                                                                                    |              |                |

这个地方容易被忽视,对于 GC 来说,能用的载气有多种,比如氮气,氦气,氢气等等,如果选错气体,有些参数计算出来可能会与实际有出入,影响最终测试效果。

| Select                                                      | Front Inlet                                                              |      |
|-------------------------------------------------------------|--------------------------------------------------------------------------|------|
| - ALS                                                       | SS Inlet N2 🔻                                                            |      |
| Front Injector<br>Tray / Other<br>+ Inlets                  | Back Inlet<br>SS Inlet N2 •                                              | .7/V |
| SSL - Front<br>SSL - Back<br>Columns<br>Oven<br>• Detectors | Front Detector<br>FID<br>Makeup N2 •<br>Set Lit Offset with GC Keyboard. |      |
| FID - Front                                                 | Back Detector                                                            |      |
| TCD - Back<br>Events<br>Signals                             | TCD<br>Makeup/Reference N2 -                                             |      |
| <ul> <li>Configuration</li> <li>Miscellaneous</li> </ul>    |                                                                          |      |
| Columns                                                     |                                                                          |      |
| Modules<br>ALS                                              |                                                                          |      |
| GC Calculators                                              |                                                                          |      |

全部编辑完成后选择另存为方法,在弹出的对话框内选择保存路径并输入方法名称即 可。以上就是如何用 CDS 软件编辑 GC 的采集参数全部内容,文中未提到的模块基本上在 装机时候就设置好了,都是默认参数,后续也不会再去动它。下一节分享如何使用 CDS 软 件编辑 HPLC 方法参数。